附件 2

# 2025 年"人工智能+高等教育" 典型应用场景案例

## 填报手册

### 2025年4月

技术支持:北京世纪超星信息技术发展有限责任公司

|   | i _=1. |
|---|--------|
| E | 沢      |

| —`       | 填报网址 | 1 |
|----------|------|---|
| <u> </u> | 账号登录 | 2 |
| 三、       | 密码修改 | 3 |
| 四、       | 信息填报 | 3 |

一、填报网址

登录地址: https://higher.sd.smartedu.cn (请复制本地址到浏览器,推荐火狐、谷歌浏览器),点击【项目评审】按钮,选择【2025年典型案例评选】项目打开。

| https://higher.sd.smartedu.cn                                    |                 |                   |                                                 |      | ର୍        | ± 7 | - 0 |
|------------------------------------------------------------------|-----------------|-------------------|-------------------------------------------------|------|-----------|-----|-----|
| 山东智慧教育平台<br>Smart Education of Shandong                          |                 |                   | 高等教育智慧教                                         | 育平台  |           |     |     |
| 山东省高等教育智慧教育公共服务平<br>SHANDONG HIGHER EDUCATION SMART EDUCATION PL | ATFORM          | 首页                | 平台概览                                            | 通知公告 |           |     |     |
|                                                                  |                 |                   |                                                 | -    |           |     |     |
|                                                                  |                 |                   |                                                 |      |           | _   |     |
| 山东省高等                                                            | 数音智慧参           | <b>1</b><br>合公共服务 | 平台                                              |      | A         |     |     |
| SHANDONG HIGHER                                                  | EDUCATION SMART | EDUCATION PLATE   | ORM                                             | 1 Z  |           |     |     |
|                                                                  |                 |                   |                                                 |      |           |     | /   |
| 打造网络学习空间 聚焦优质资                                                   | 原共享             | 16                |                                                 |      |           |     |     |
|                                                                  |                 | 13/3/             | 6                                               |      | -         |     | 2   |
|                                                                  |                 |                   |                                                 |      |           |     | 1   |
| 3590                                                             | 254613          | 346               | 2                                               | .0.  | 71        |     |     |
| (Ciloitat                                                        | 近日年人教           | (#R2803           |                                                 | _    | 31.043642 |     |     |
| (二) 课程中心                                                         | Ell agentet     | 2 教师研修            | <b>1</b> 10 10 10 10 10 10 10 10 10 10 10 10 10 |      | - 虚拟仿真    |     |     |
|                                                                  |                 |                   |                                                 |      |           |     |     |
|                                                                  |                 |                   |                                                 |      |           |     |     |

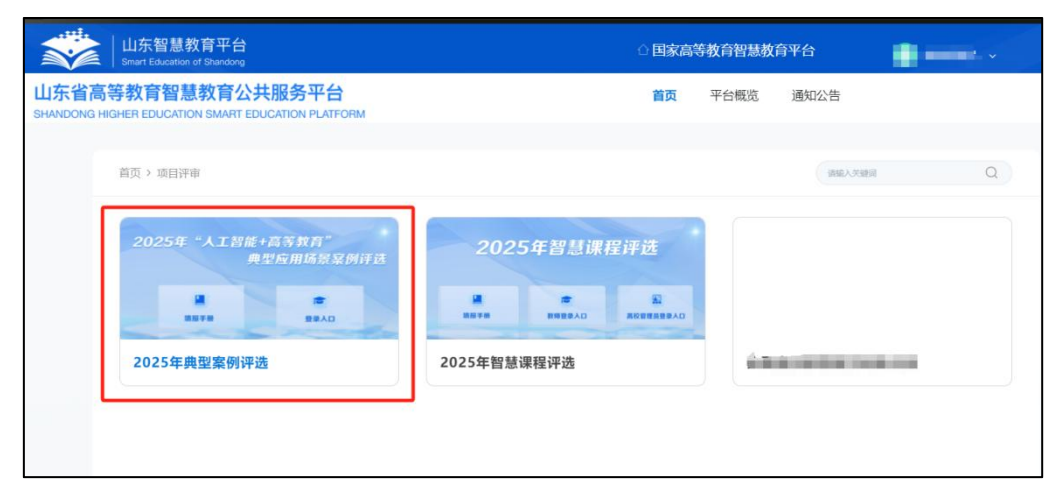

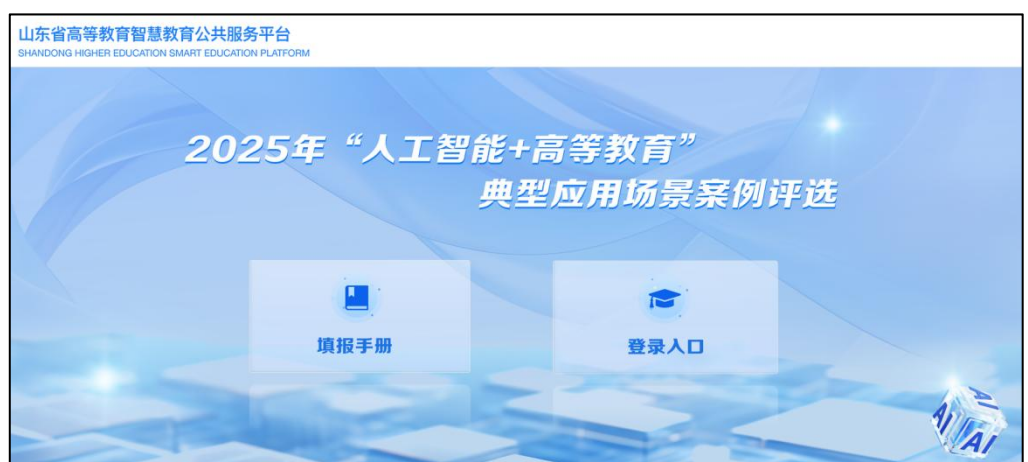

#### 二、账号登录

进入平台填报页面后,请**使用分配的账号进行登录**,点 击【登录入口】,输入账号/密码,进行登录。

| 山东省高等教育智慧教育公<br>SHANDONG HIGHER EDUCATION SMART ED                      | <mark>共服务平台</mark><br>DUCATION PLATFORM        |                   |     |  |  |  |
|-------------------------------------------------------------------------|------------------------------------------------|-------------------|-----|--|--|--|
| 202                                                                     | 25年"人工智能<br>典                                  | +高等教育"<br>望应用场景亲( | 列评选 |  |  |  |
|                                                                         | 填报手册                                           | 登录人口              |     |  |  |  |
| T                                                                       | ANA CONTRACTOR                                 |                   |     |  |  |  |
| 山东省高等教育智慧教育公共服务平台<br>SHANDONG HIGHER EDUCATION SMART EDUCATION PLATFORM |                                                |                   |     |  |  |  |
|                                                                         | 机构登录 清使用分<br>(1) <del>账号</del><br>(1) 密码<br>登録 | 配的账号进行登陆          |     |  |  |  |

#### 账号说明:

部属高校账号:学校五位数代码+dxa1+1/2/3(3个账号) 省属高校账号:学校五位数代码+dxa1

初始密码统一为: dxa1@2025

例如:

中国石油大学(华东),3个登录账号应为:10425dxa11、10425dxa12、10425dxa13,初始密码为:dxa102025

山东科技大学,登录账号应为: 10424dxa1,初始密码

为: dxa102025

三、密码修改

登录后,系统会自动跳转至个人中心页面,进入个人中 心界面后,请自行修改密码,点击右侧【密码修改】,\*密 码需由 8-16 位字母和数字组成。

| 山东省高等教育智慧教育公共服务平台<br>SHANDONG HIGHER EDUCATION SMART EDUCATION PLATFORM |       |     |     |    | * |
|-------------------------------------------------------------------------|-------|-----|-----|----|---|
| 个人中心                                                                    | 修改密码  |     |     | 保存 |   |
| 28 我的作品                                                                 | 旧密码   | 清渔入 |     |    | / |
| 🕑 密码修改                                                                  | 新密码   | 诸输入 | 200 |    |   |
| 通出                                                                      | 确认新密码 | 词输入 | 22  |    |   |
|                                                                         |       |     |     |    |   |

#### 四、信息填报

密码修改后再次进行登录,系统会自动跳转至个人中心 页面,如下图。

填写信息分【汇总表信息】与【申报书提交】,填写时 请注意不要遗漏。

| 山东省高等教育智慧<br>SHANDONG HIGHER EDUCATIO | 教育公共服务平台<br>IN SMART EDUCATION PLATFORM |                       |         |   |
|---------------------------------------|-----------------------------------------|-----------------------|---------|---|
| 28                                    | 人 <b>中心</b> 典型案例填振                      | 典型案例填报                | 智存 提交   | Î |
| Ø                                     | 密码修改                                    | 1                     | 2 申报书提交 |   |
|                                       | <u>通出</u> .                             | <b>每校名称</b><br>请输入    | Ψ.      |   |
|                                       |                                         | 联系人<br>请输入            |         |   |
|                                       |                                         | + ¢urs<br>请输入<br>案例名称 |         |   |

信息填写上传后,在提交截止时间之前,可以点击右上 角【暂存】按钮,即可对已经添加的内容进行保存,不会提 交,如后续需要修改,点击【编辑】即可。

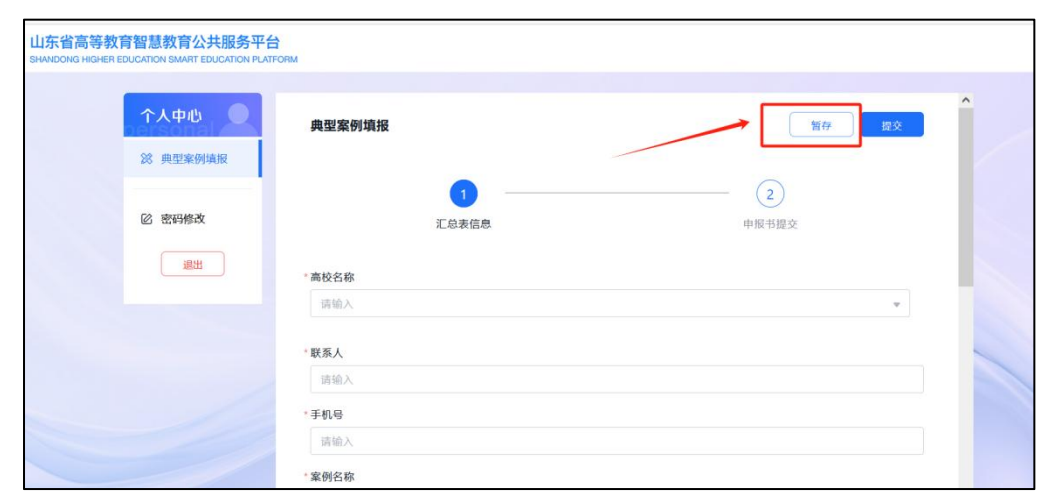

若已填写完成,点击右上角【提交】按钮即可完成提交。